## ARP コマンドで IP アドレスから MAC アドレスを調べる方法 (Windows10)

○検索で、「コマンドプロンプト」と入力して、アプリをクリックしください。

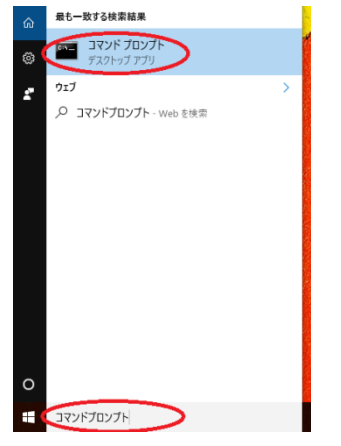

○コマンドプロンプトが開きます。

| 📷 管理者: C:¥Windows¥system32¥cmd.exe                                                                     | - • × |
|----------------------------------------------------------------------------------------------------|-------|
| Microsoft Windows [Version 6.1.7601]<br>Copyright (c) 2009 Microsoft Corporation. All rights reserved. | Ē     |
| C:¥Users¥sagou>_                                                                                       |       |
|                                                                                                    |       |
|                                                                                                    |       |

○ arp -a と入力して「Enter」を押してください。

C:¥Users¥sagou>arp -a**\_** 

○接続されている <u>IP アドレスとその MAC アドレス(物理アドレス)</u>が出てきます。

| インターネット                                                                                                    | アドレス     | 物理アドレス                        | 種類 |
|----------------------------------------------------------------------------------------------------|----------|-------------------------------|----|
| and the second second second second second second second second second second second second second second second |          | - <b>(1)- (1)- (1)- (1)</b> - | 動的 |
|                                                                                                    | <u> </u> | - 🐃 - 🎇 - 🖓 - 🏠               | 動的 |
|                                                                                                    | C.       | <b>6-0-6-</b> 3               | 動的 |
| 400-00-0-00                                                                                                    | <u> </u> | <u>~~~</u>                    | 動的 |
|                                                                                                    | <u> </u> | ÷••••                         | 動的 |